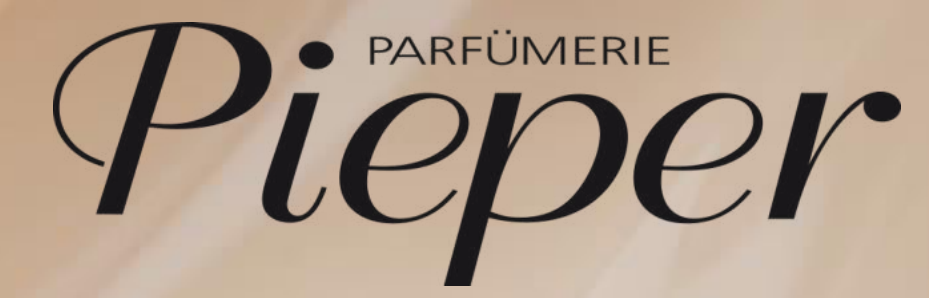

Remira Pos Kauf auf Rechnung Umtausch | Retoure | Gutschrift

# $\mathbb{P}$ KAUF AUF RECHNUNG – UMTAUSCH | RETOURE

Gutschrift erstellen

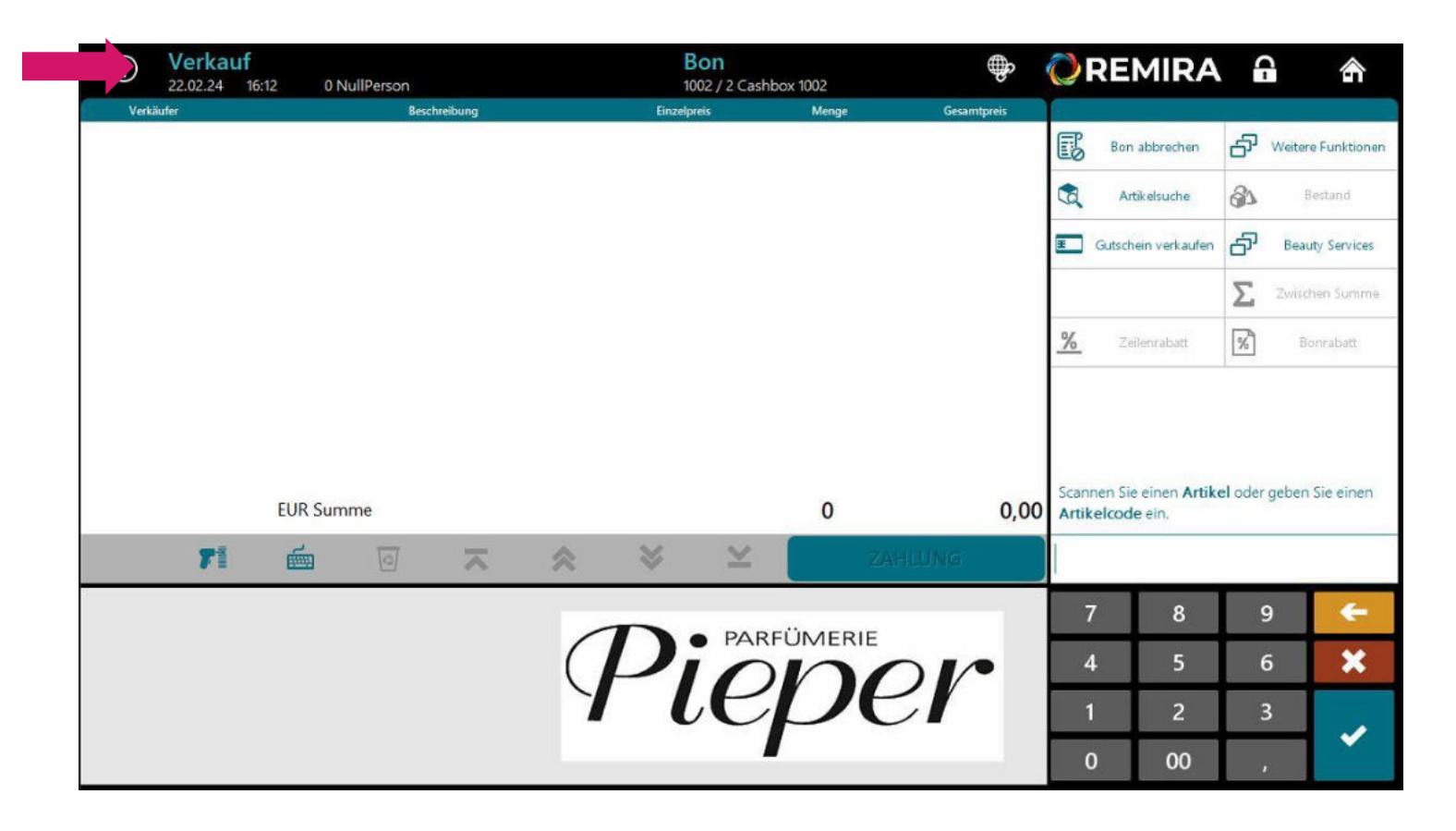

#### Schritt 1:

Sie befinden sich in der Kassenstation und starten **NEUER VERKAUF**.

Voraussetzung für eine Rechnungskorrektur ist, dass die Rechnung noch nicht bezahlt wurde!

#### Gutschrift erstellen

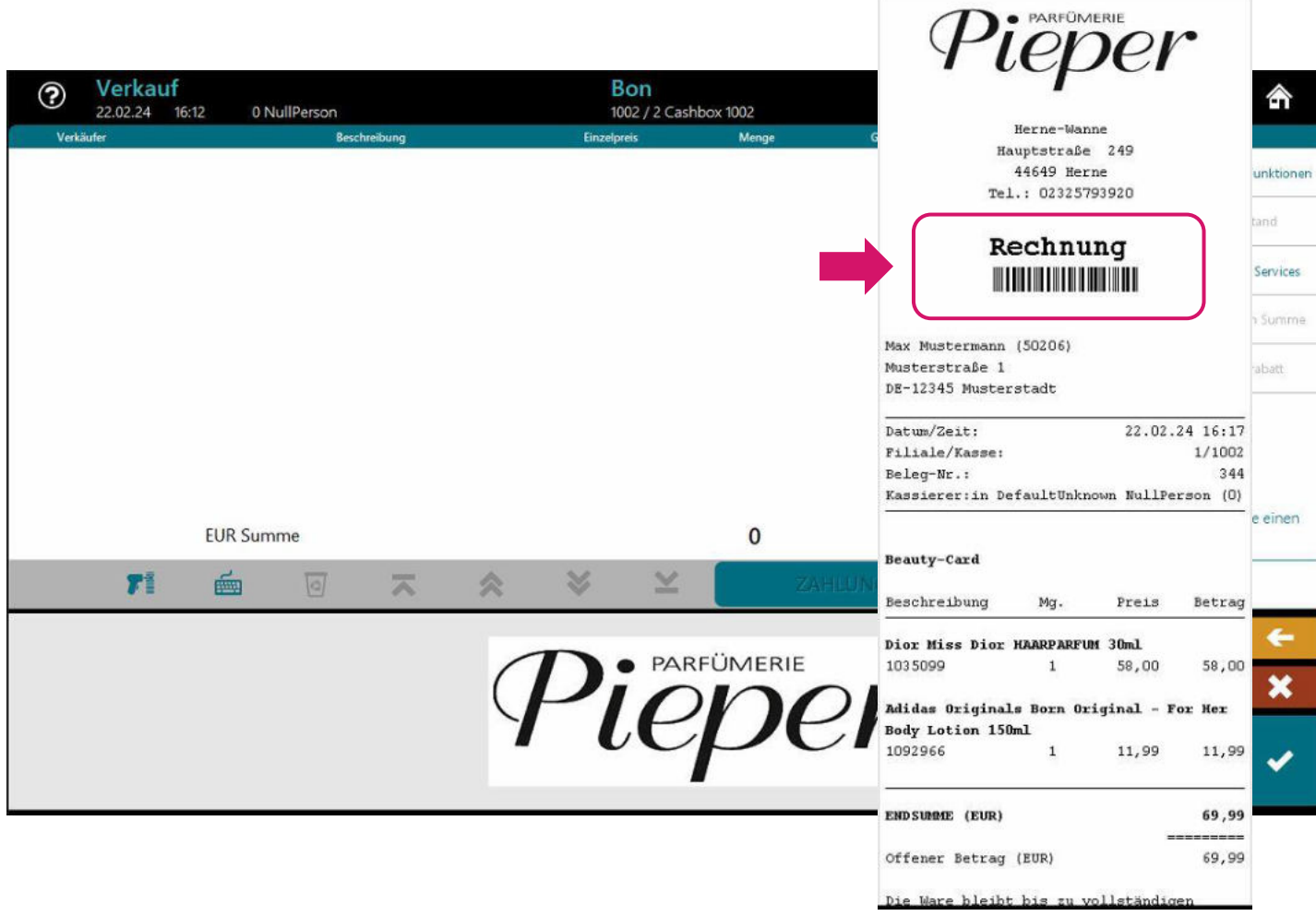

#### Schritt 2:

Scannen Sie nun den Barcode auf dem Rechnungsbeleg.

Sollte Ihnen **kein Rechnungsbeleg** vorliegen, dann gehen Sie weiter zu **Seite 11**. Hier zeigen wir Ihnen den Einstieg mit **manueller Eingabe** der Belegnummer.

**Wichtig**: die Belegnummer ist zwingend notwendig, um die Gutschrift durchführen zu können.

# $\mathcal{P}$ KAUF AUF RECHNUNG – UMTAUSCH | RETOURE

Gutschrift erstellen

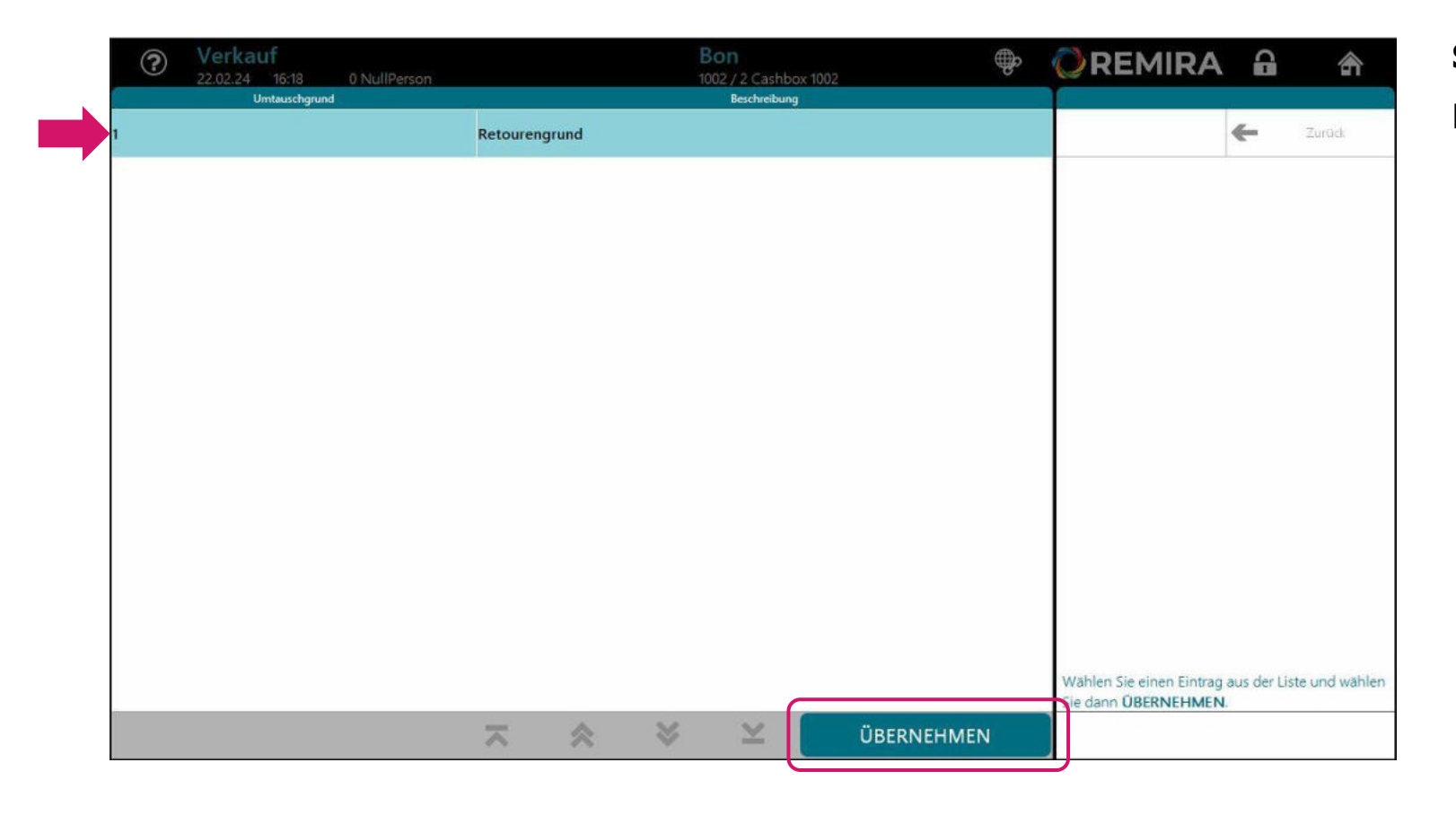

Schritt 3:

Retourengrund ÜBERNEHMEN.

#### Gutschrift erstellen

| Umtausch bearbeiten 22.02.24 16:19 0 NullPerson                                                                                   | G<br>10                                                                                           | utschrift<br>02 / 2 Cashbox 1002                                                        | 📿 REMIRA 🔒 🕋 |                                                       |                                                          |  |
|----------------------------------------------------------------------------------------------------|---------------------------------------------------------------------------------------------------|-----------------------------------------------------------------------------------------|--------------|-------------------------------------------------------|----------------------------------------------------------|--|
| Beschreibung                                                                                                    | Einzelpreis                                                                                       | Menge                                                                                   | Gesamtpreis  | £                                                     |                                                          |  |
| Dior Miss Dior HAARPARFUM 30ml<br>1035099                                                                                         | 58,00                                                                                             | -1                                                                                      | -58,00       |                                                       | E Zurück                                                 |  |
| Adidas Originals Born Original - For Her Body Lotion 150ml<br>1092966                                                             | 11,99                                                                                             | -1                                                                                      | -11,99       | Artikel zurücksetzen                                  | Alle zurücksetzen                                        |  |
|                                                                                                    |                                                                                                   |                                                                                         |              | Artikel Retoure                                       | Alle Retouren                                            |  |
|                                                                                                    |                                                                                                   |                                                                                         |              |                                                       |                                                          |  |
| Artikel nicht umgetauscht                                                                                                    |                                                                                                   | 2                                                                                       | 69,99        |                                                       |                                                          |  |
| Artikel umgetauscht                                                                                                    |                                                                                                   | 0                                                                                       | 0,00 [       | Wählen Sie die zu retourn<br>aus und wählen Sie ansch | ilerenden Verkaufszeilen<br>iließend <b>ÜBERNEHMEN</b> . |  |
| ~                                                                                                    | <                                                                                                 | ¥ [] 01                                                                                 | BERNEHMEN    |                                                       |                                                          |  |
| 50206<br>Max Mustermann<br>Musterstraße 1<br>DE 12345 Musterstadt<br>Geburtstag: 01.01.00<br>Anlagedatum: 22.02.24<br>Treuepunkte | Dior Miss Dior<br>Artikelvariante<br>GrößeInhalt:<br>Farbe:<br>Marke:<br>Saison:<br>Fab. Art-Nr.: | HAARPARFUM 30ml<br>: 1035099 (33489012558:<br>0 *<br>Christian Dior<br>999<br>001600009 | 20)          |                                                       |                                                          |  |

#### Schritt 4:

Es werden nun alle Artikelpositionen des Rechnungsbeleges aufgeführt.

Entscheiden Sie hier, ob Sie

1 Artikel retournieren möchten (→ Artikel Retoure)

oder

alle Artikel des Beleges ( $\rightarrow A//e$ Retouren)

gutgeschrieben werden sollen.

#### Gutschrift erstellen

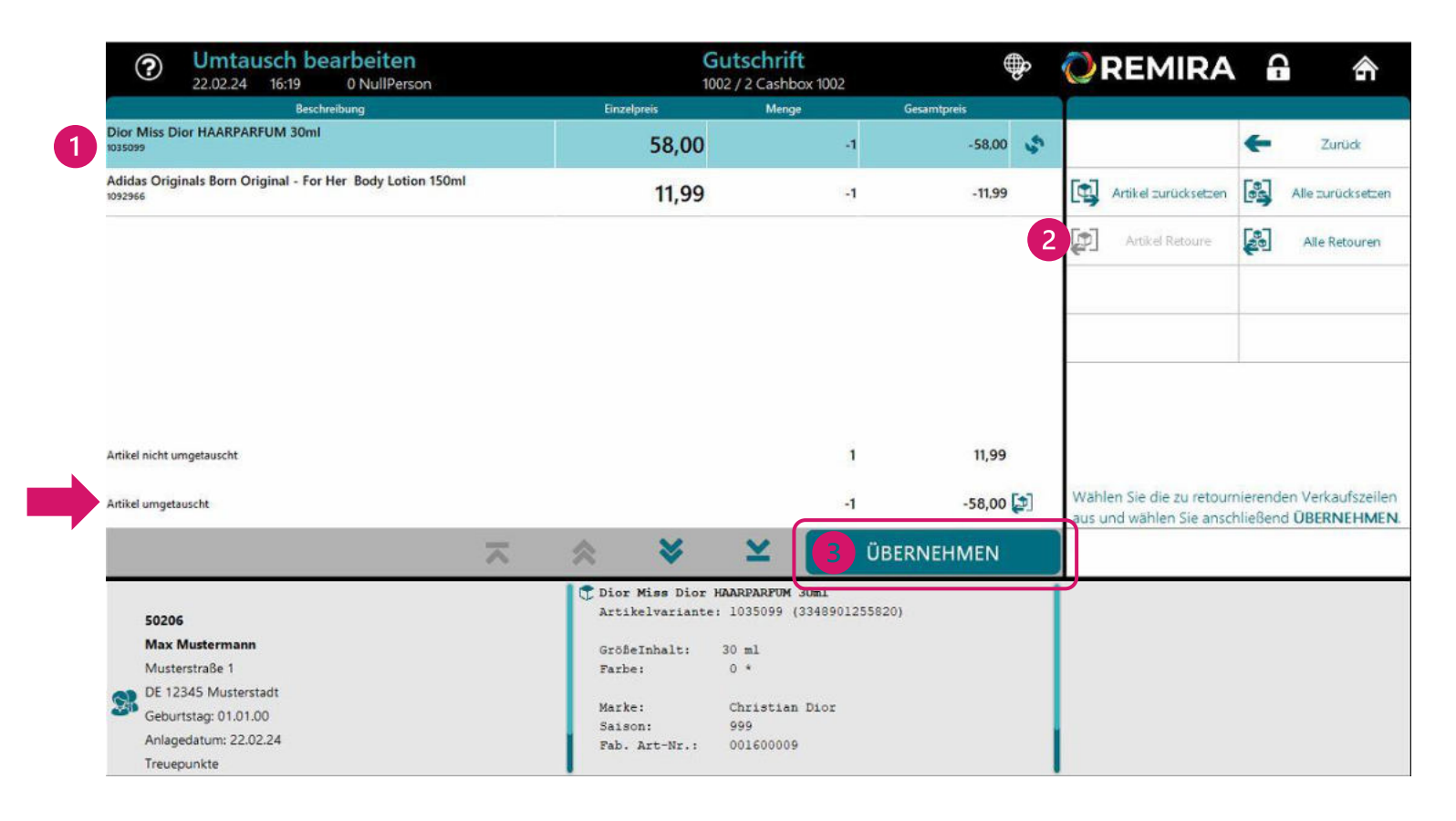

#### Schritt 5:

### **Einen (1) Artikel** gutschreiben:

Markieren Sie die Artikelzeile, die gutgeschrieben werden soll und klicken dann auf **Artikel Retoure**.

In der Summenzeile wird die Anzahl und der Gutschrifsbetrag in der Zeile "Artikel umgetauscht" übernommen.

#### Gutschrift des gesamten Beleges:

Wählen Sie rechts im Bedienfeld <u>Alle Retouren</u>.

Prüfen Sie Ihre Eingabe und klicken dann auf ÜBERNEHMEN.

# $\mathbb{P}$ kauf auf rechnung – umtausch | retoure

Gutschrift erstellen

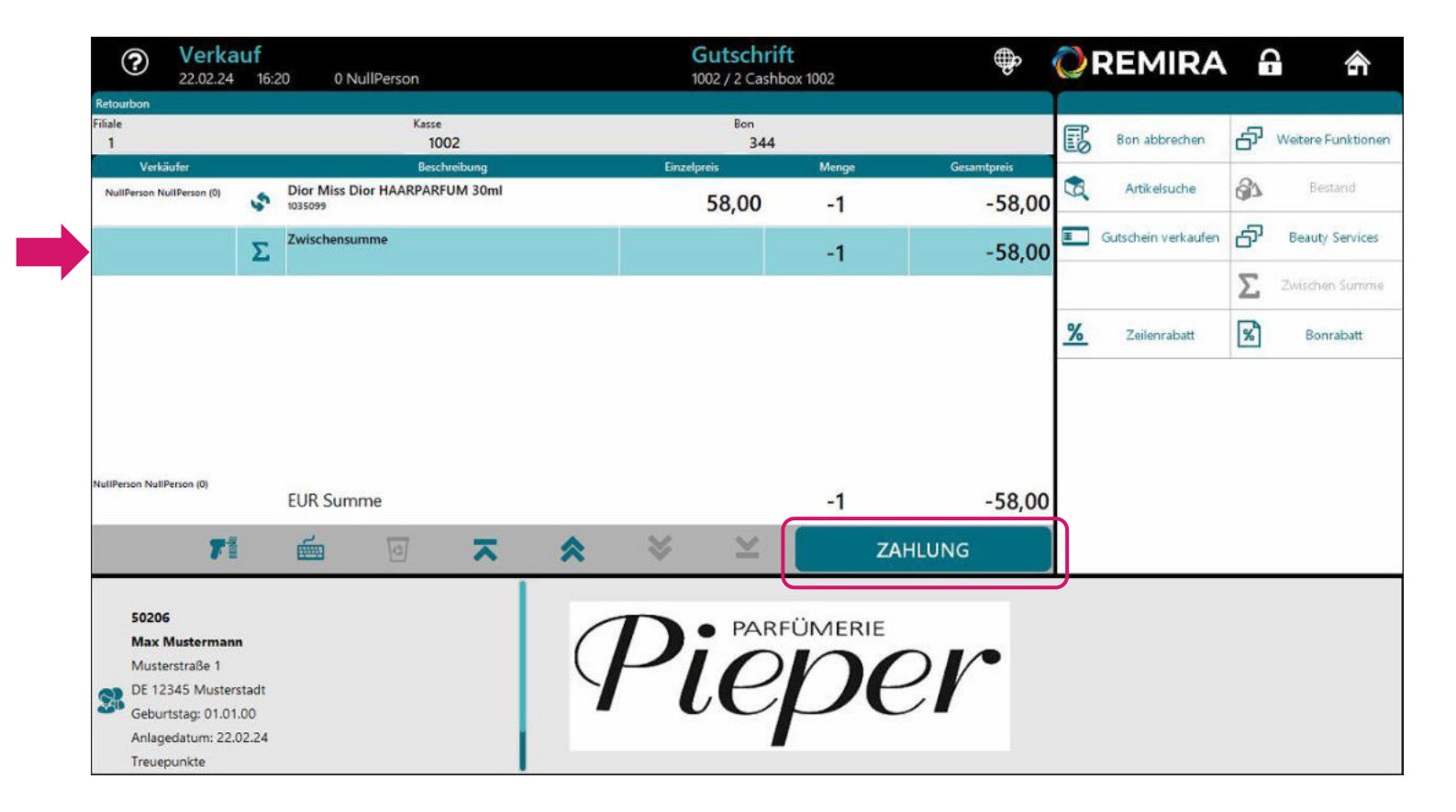

#### Schritt 6:

Prüfen Sie hier noch einmal die Eingabe und gehen weiter auf ZAHLUNG.

Gutschrift erstellen

| ? Zahl<br>22.02.2                                                                                            | ung<br>24 16:21             | 0 NullPerson             |         |                                          | 1                              | Gutschrift<br>002 / 2 Cashbox | 1002              | \$                 | 0   | REMIRA                            | í      |                                           |
|----------------------------------------------------------------------------------------------------|-----------------------------|--------------------------|---------|------------------------------------------|--------------------------------|-------------------------------|-------------------|--------------------|-----|-----------------------------------|--------|-------------------------------------------|
| A Warenwert                                                                                                  |                             |                          |         | Netto: -48,74 -58,00 EU<br>Steuer: -9,26 |                                |                               | ß                 | Bon abbrechen      | ÷   | Zurück                            |        |                                           |
| Zahlungsmittel<br>31                                                                                         | Rechnun                     | Beschreibu<br>I <b>g</b> | ng      |                                          |                                | Status                        | Zahlungst<br>- 58 | betrag<br>8,00 EUR | 68) | Bar                               | 8      | Kartenzahlung                             |
|                                                                                                    |                             |                          |         |                                          | 1                              |                               |                   |                    | Ŧ   | Gutscheinkarte                    |        | Reservierung<br>Gutscheinkarte<br>manuell |
|                                                                                                    |                             |                          |         |                                          |                                |                               |                   |                    |     | Kauf auf Rechnung                 | 5      | Alle Zahlungsmittel                       |
|                                                                                                    | Erhalten                    |                          |         |                                          |                                |                               | -58               | 3,00 EUR           |     |                                   |        |                                           |
|                                                                                                    | Restbetrag                  |                          | -       |                                          |                                |                               | C                 | 0,00 EUR           | Wah | ilen Sie ein <mark>Zahlung</mark> | smitte | laus                                      |
| 50206<br>Max Musterma<br>Musterstraße 1<br>DE 12345 Must<br>Geburtstag: 01.<br>Anlagedatum: 2<br>Treuepunkte | erstadt<br>01.00<br>2.02.24 | 71                       | <b></b> | Zahlungs<br>Rechnung<br>Zahlungs         | mittel:31<br>J<br>sbetrag: -54 | 3,00 EUR                      | ABSCHLIE          | SSEN               | IJ_ |                                   |        |                                           |

#### Schritt 7:

Die entsprechende Zahlart ist bereits vorausgewählt.

Schließen Sie die Gutschrift an dieser Stelle ab.

#### Gutschrift erstellen

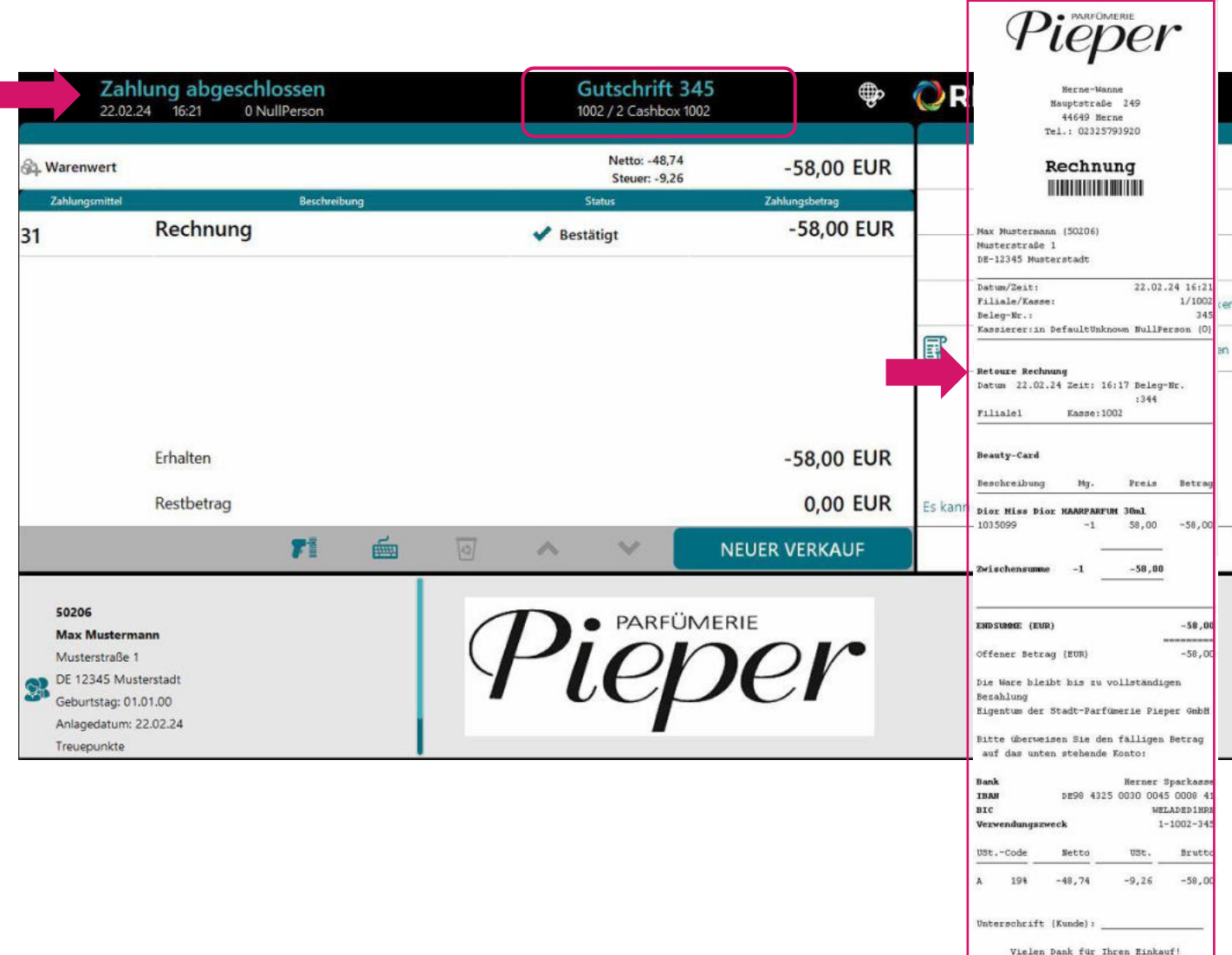

Etwas vergessen?

Die **Gutschrift** ist nun erstellt. Das System vergibt mit Abschluss des Vorgangs eine Bonnummer und druckt den entsprechenden **Rechnungs-Retourenbeleg**.

Gutschrift erstellen

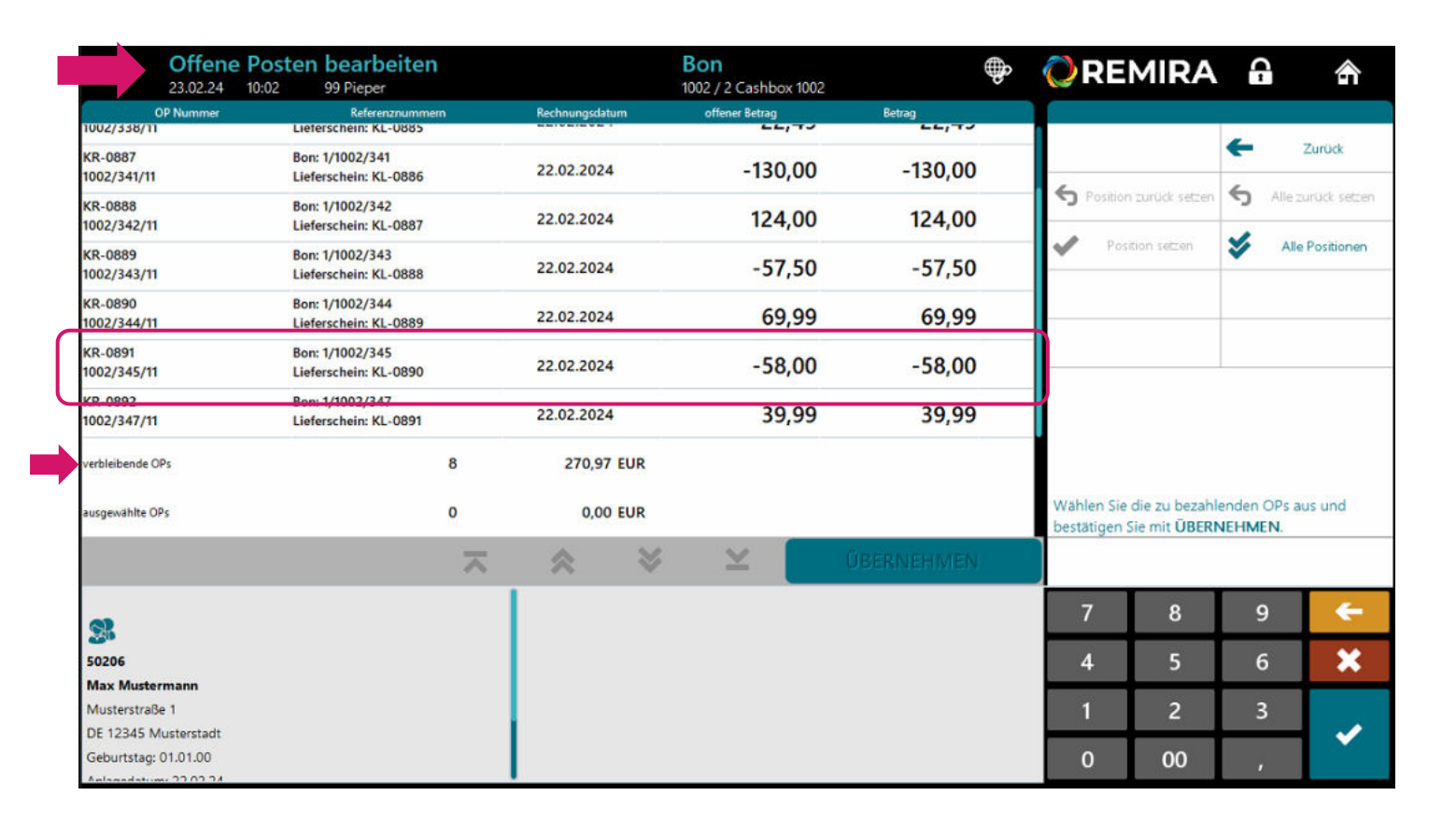

Die **Gutschrift** ist dann auch in der Liste der Offenen Rechnungen des Kunden aufgeführt und mindert die Summe der **verbleibenden OP's** entsprechend.

Gutschrift erstellen – manuelle Eingabe der Belegnummer

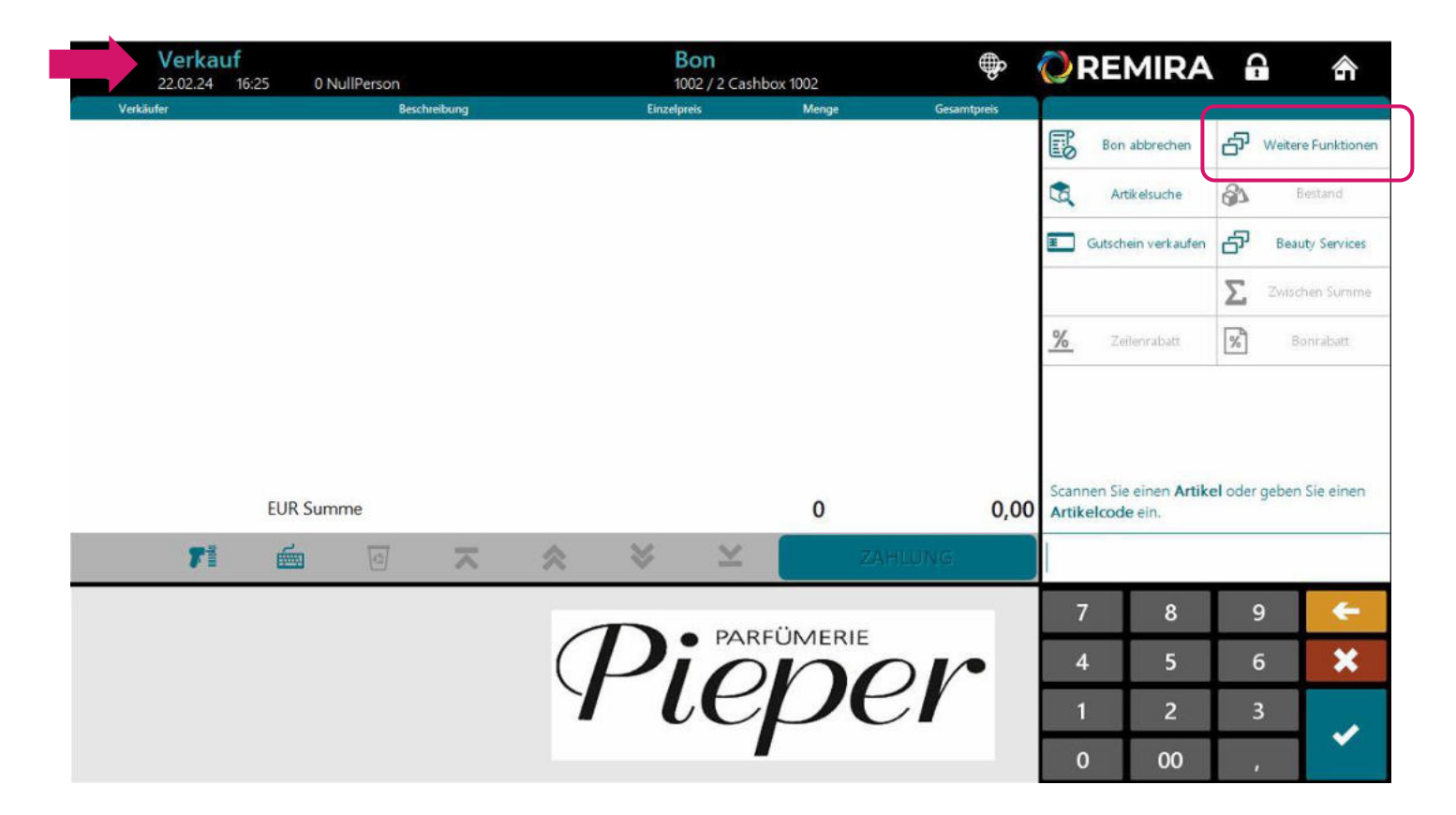

Sie befinden sich in der Kassenstation und starten **NEUER VERKAUF**.

Wählen Sie weitere Funktionen.

Gutschrift erstellen – manuelle Eingabe der Belegnummer

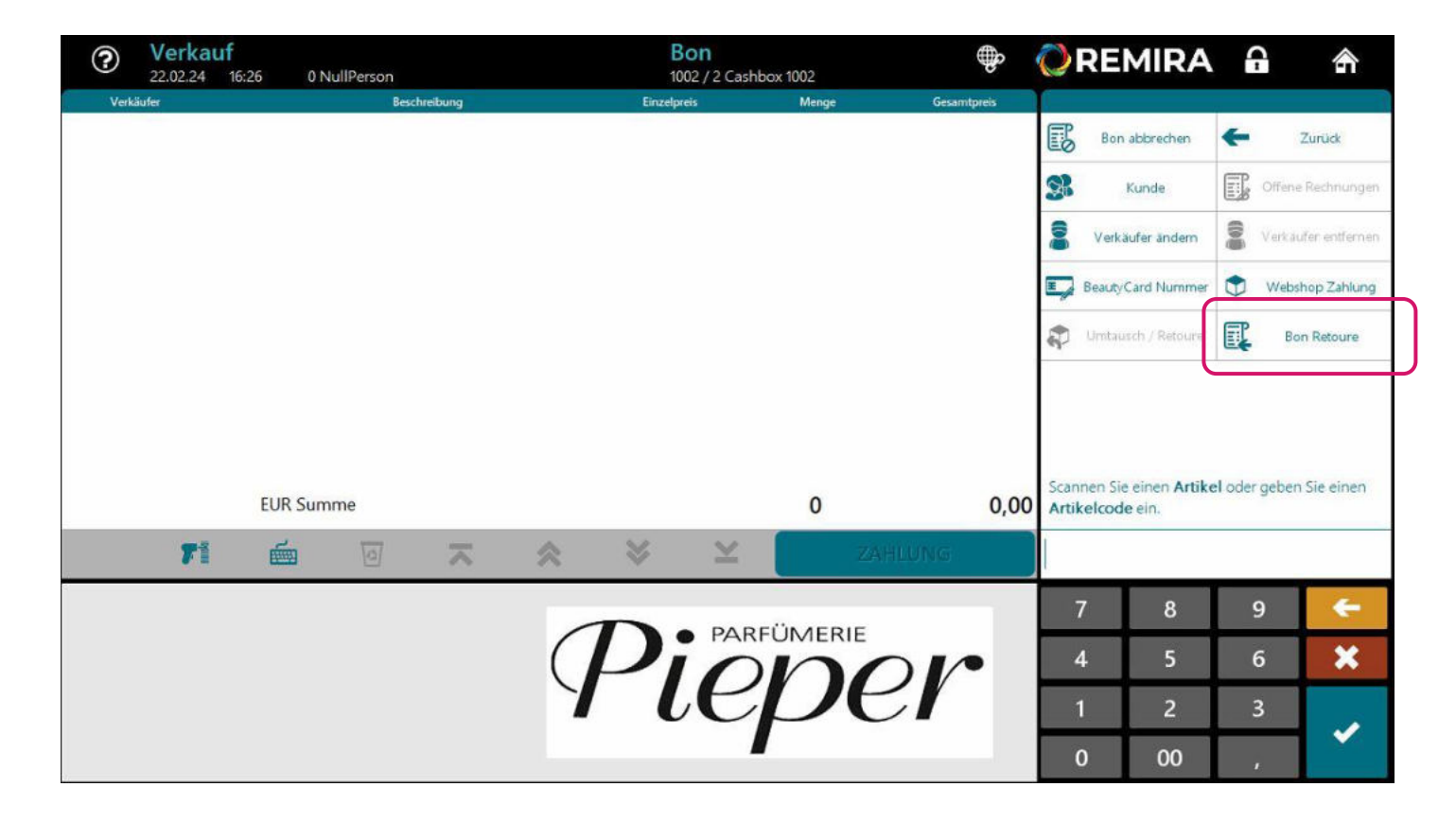

Klicken Sie dann auf Bon Retoure.

Gutschrift erstellen – manuelle Eingabe der Belegnummer

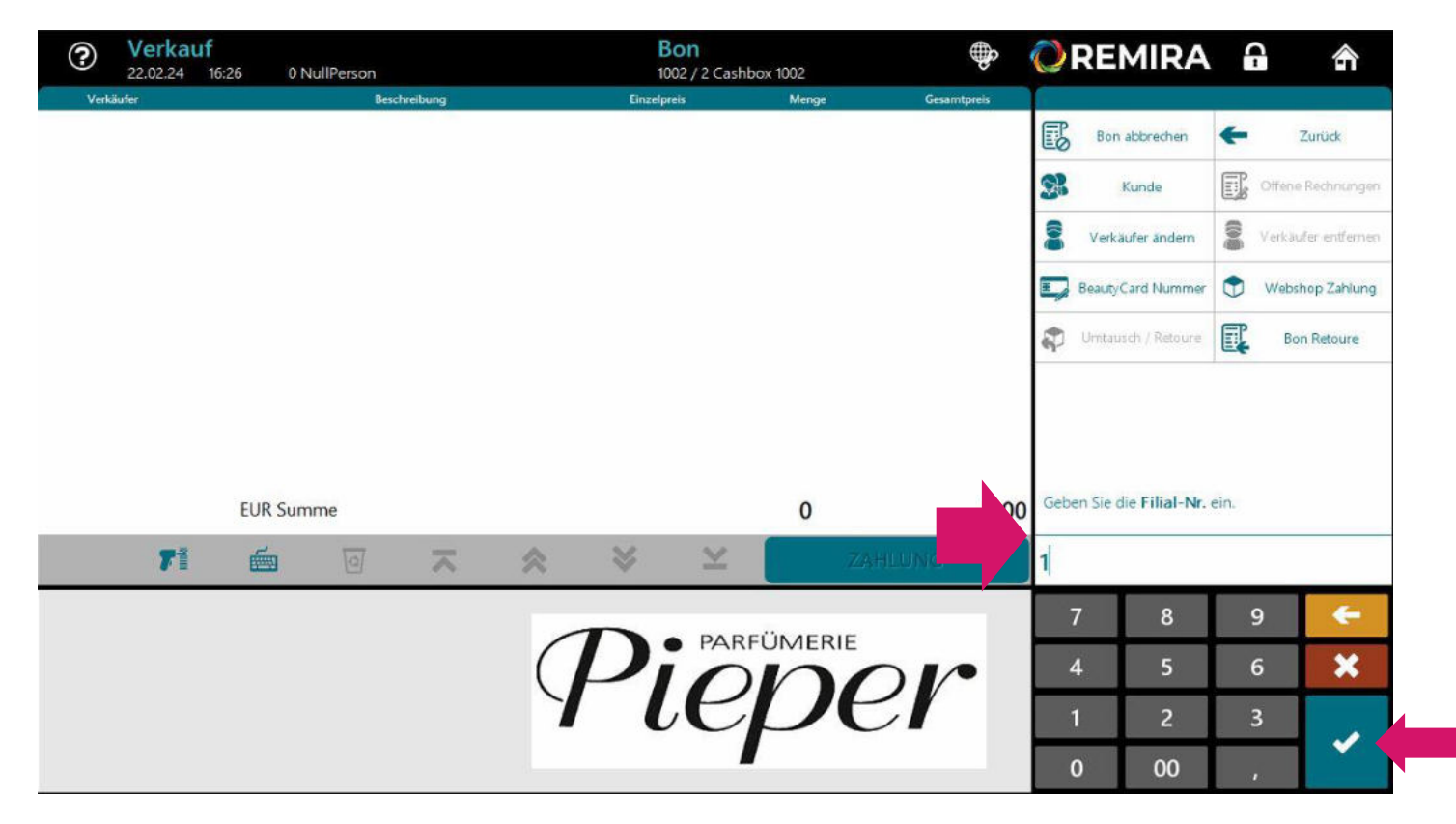

#### Bestätigen Sie die Filial-Nr. mit dem grünen Haken.

*Hinweis*: die korrekte Filialnummer ist vorausgewählt und muss nur bestätigt werden.

Gutschrift erstellen – manuelle Eingabe der Belegnummer

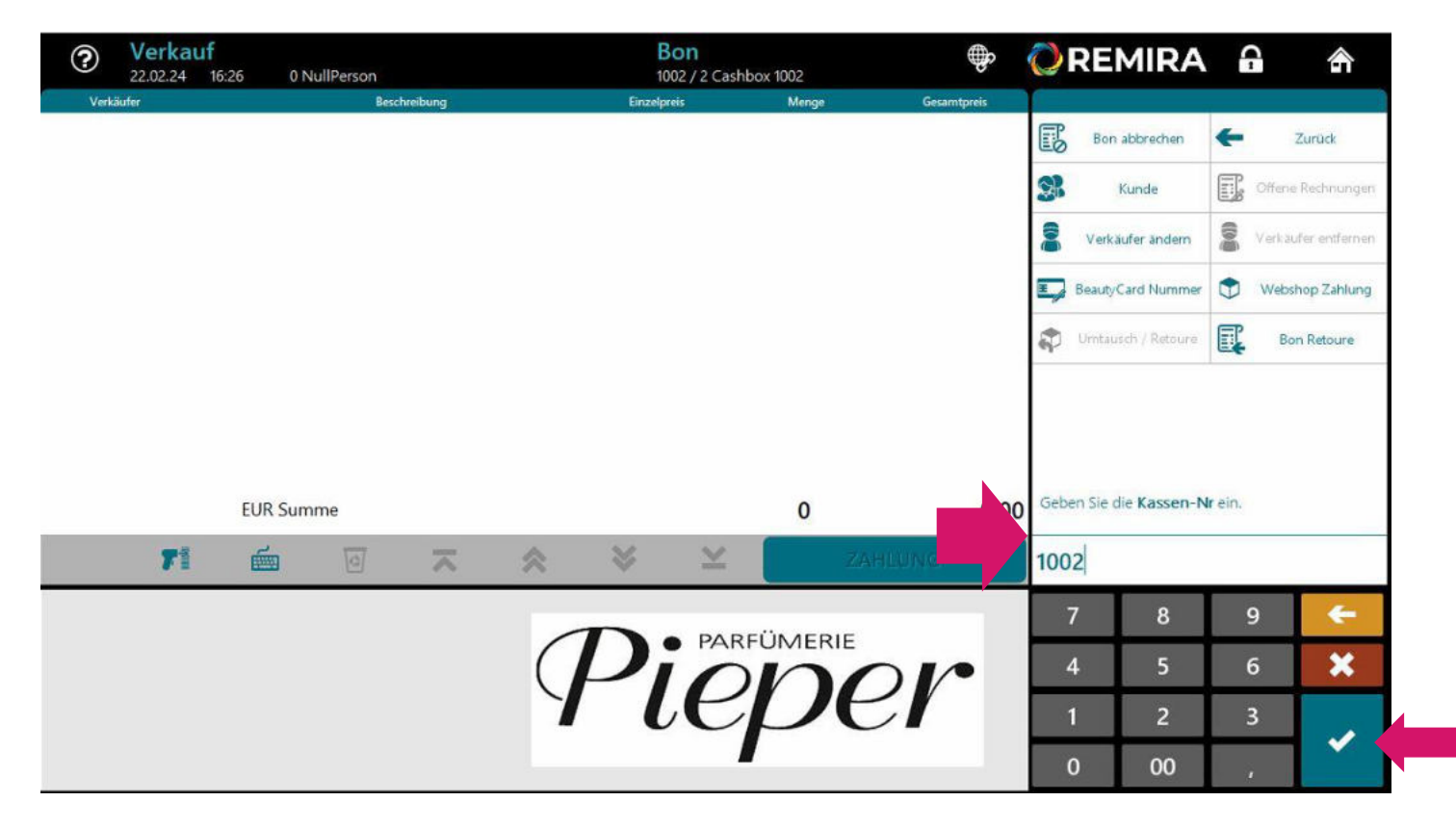

#### Bestätigen Sie die Kassen-Nr. mit dem grünen Haken.

*Hinweis*: die korrekte Kassennummer ist vorausgewählt und muss nur bestätigt werden.

Gutschrift erstellen – manuelle Eingabe der Belegnummer

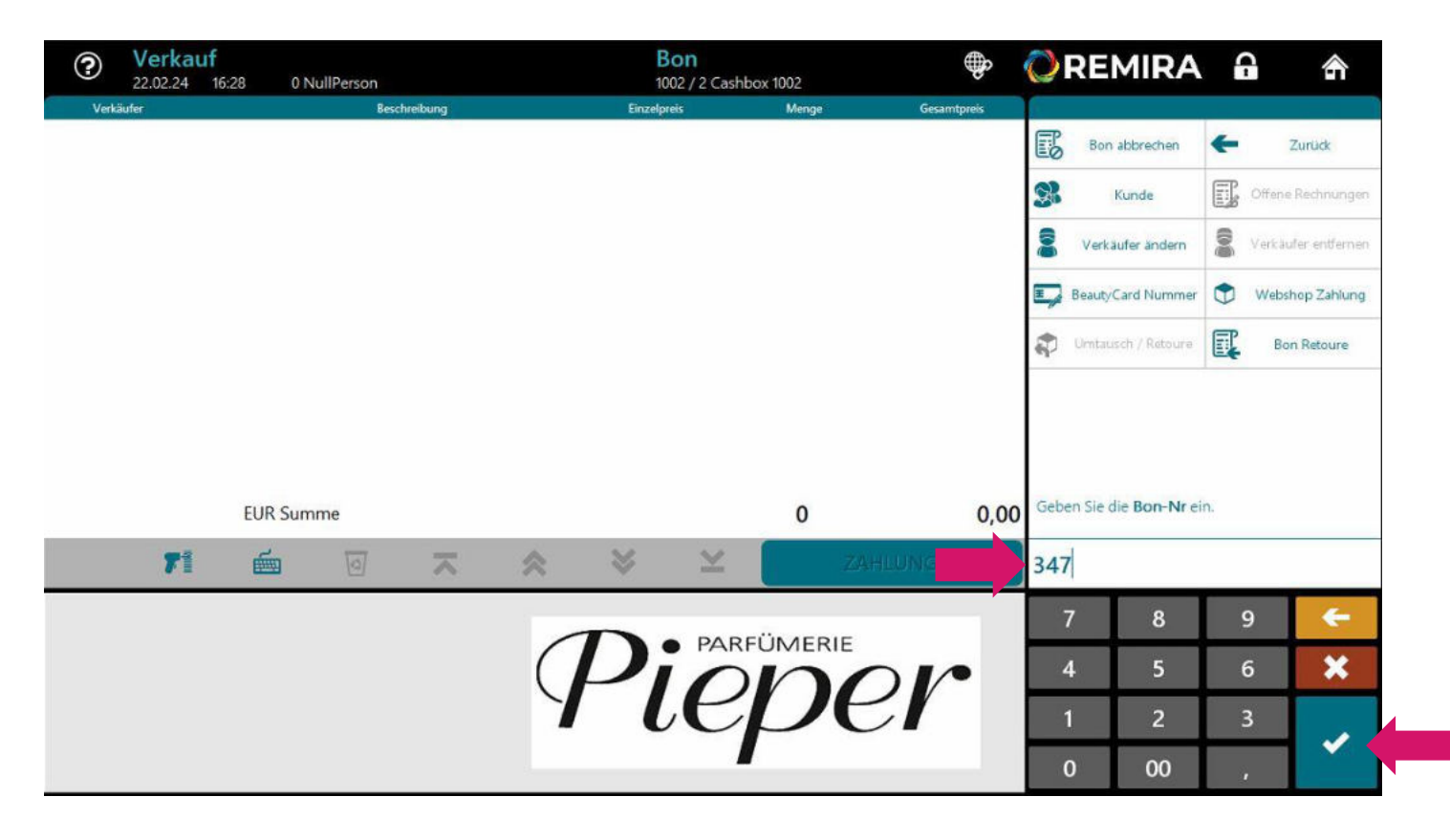

Geben Sie nun die **Bon-Nr** des Rechnungsbeleges ein und **bestätigen** Sie diese mit dem **grünen Haken**.

*Hinweis*: die Bonnummer steht auf dem Rechnungsbon, alternativ können Sie diese vorher über das Bonjournal heraussuchen.

Im Anschluss können Sie mit Schritt 3 (Seite 4) fortfahren.

### Vielen Dank für Ihre Aufmerksamkeit!

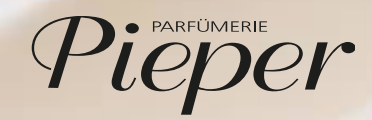